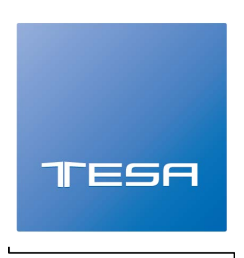

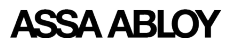

## Cerradura Inteligente

# ENTR™

### Guía rápida

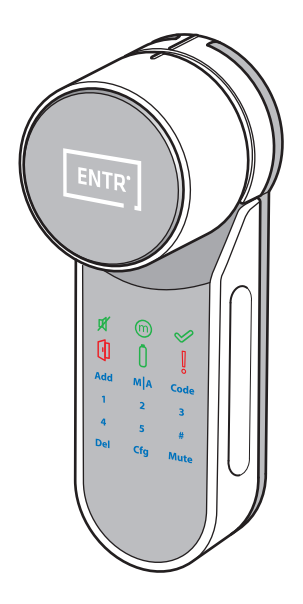

Para más información y para descargar el manual de usuario completo, visita:

www.tesa.es

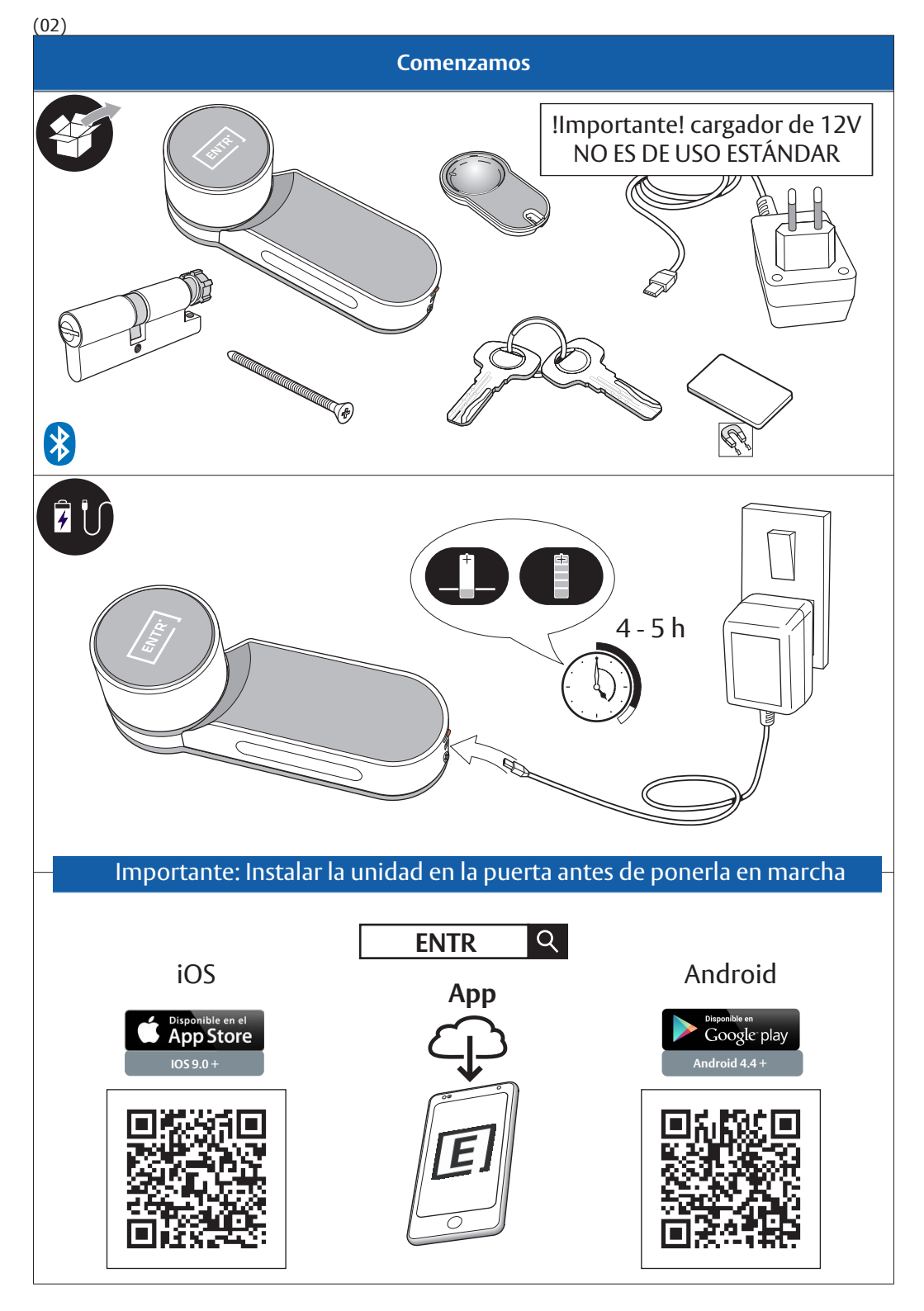

#### Montar cilindro en la unidad (opcional)

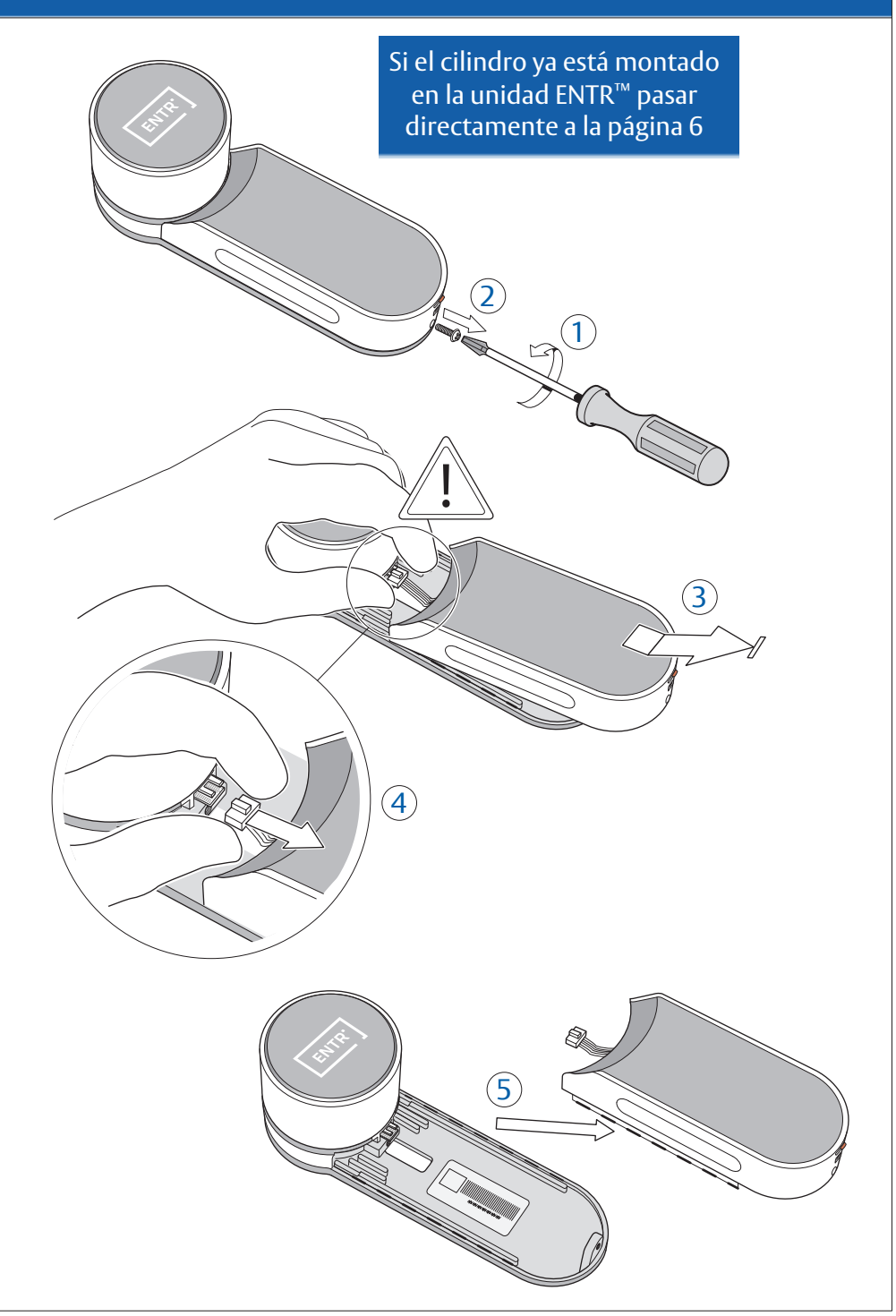

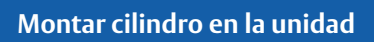

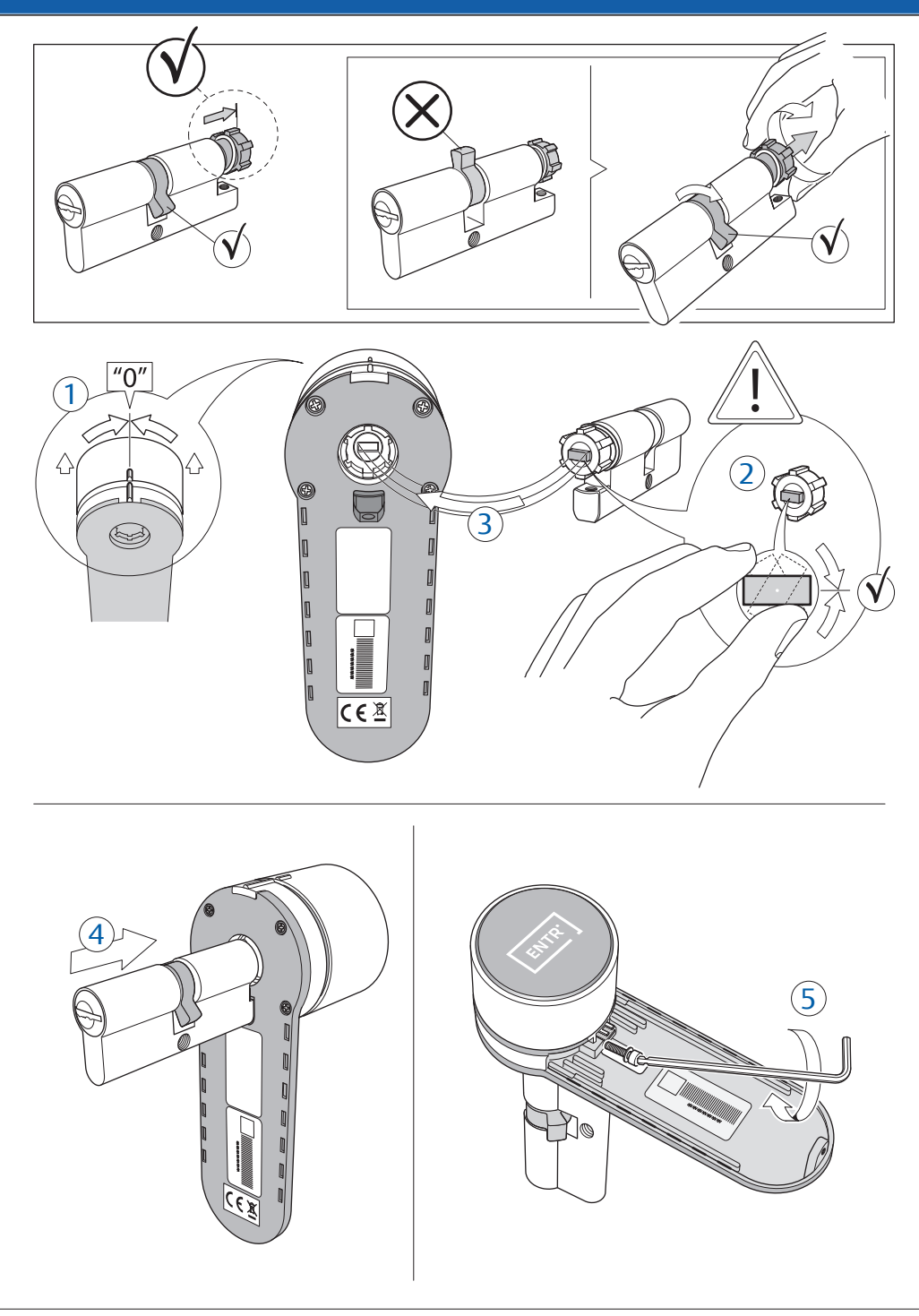

#### Montar cilindro en la unidad

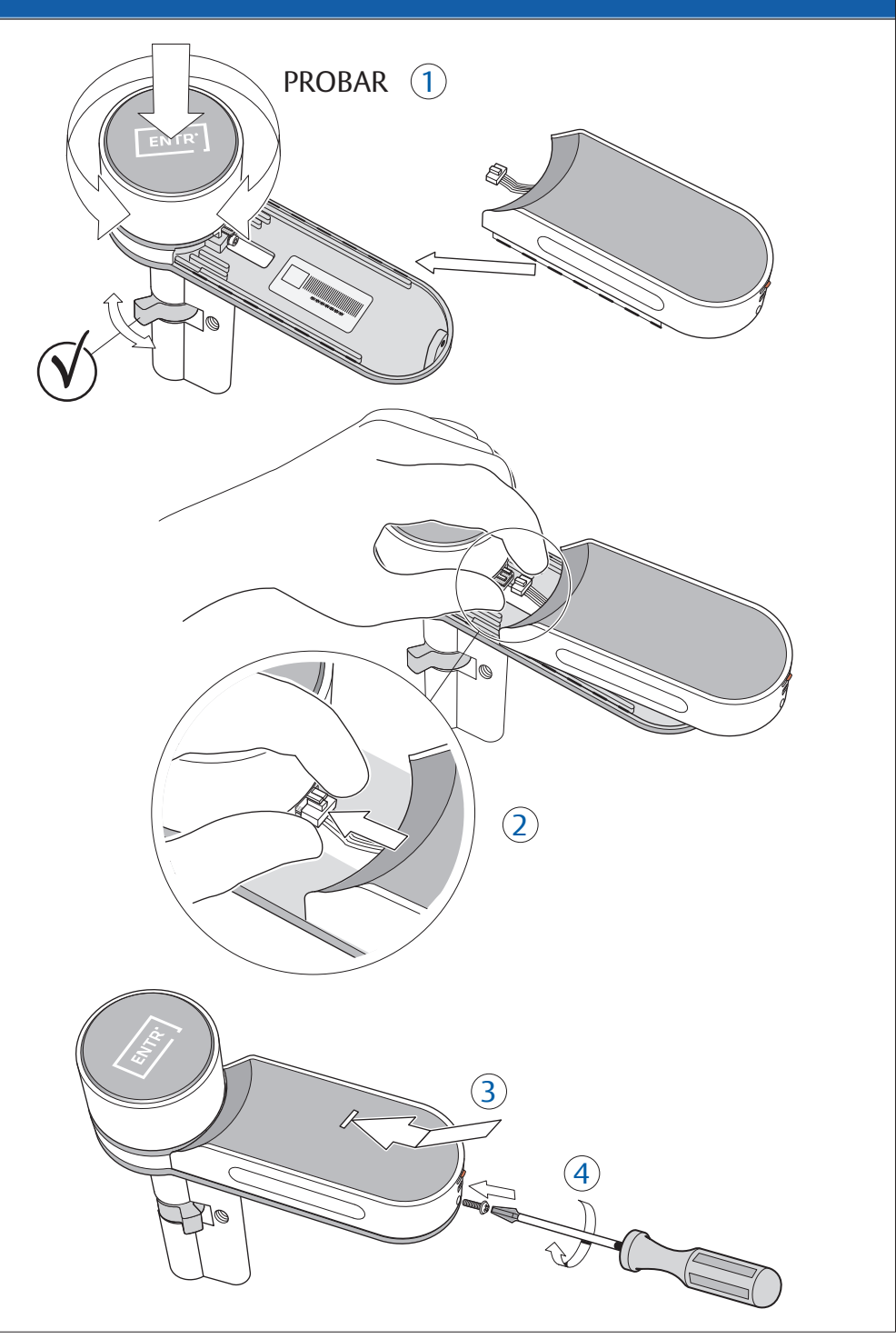

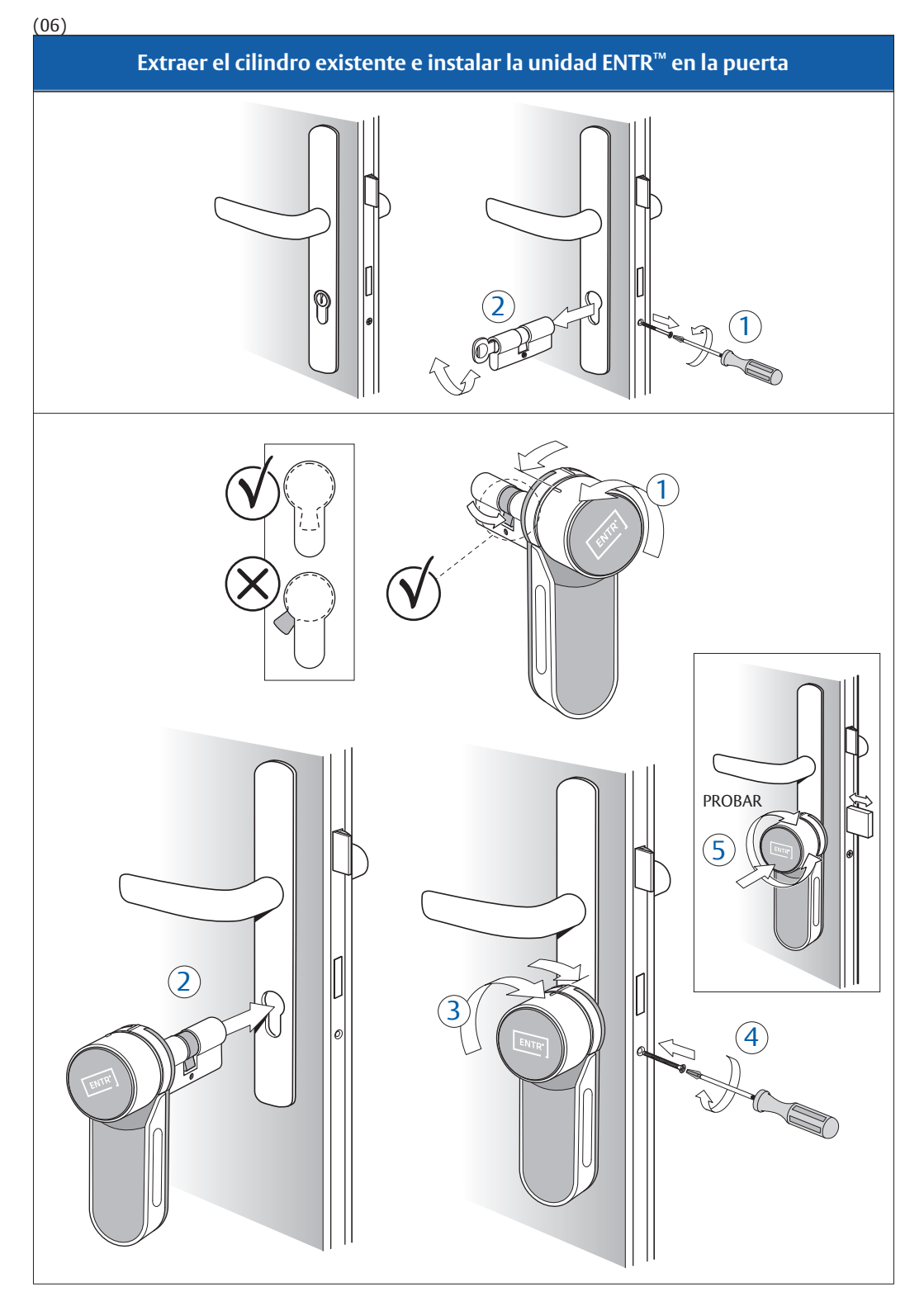

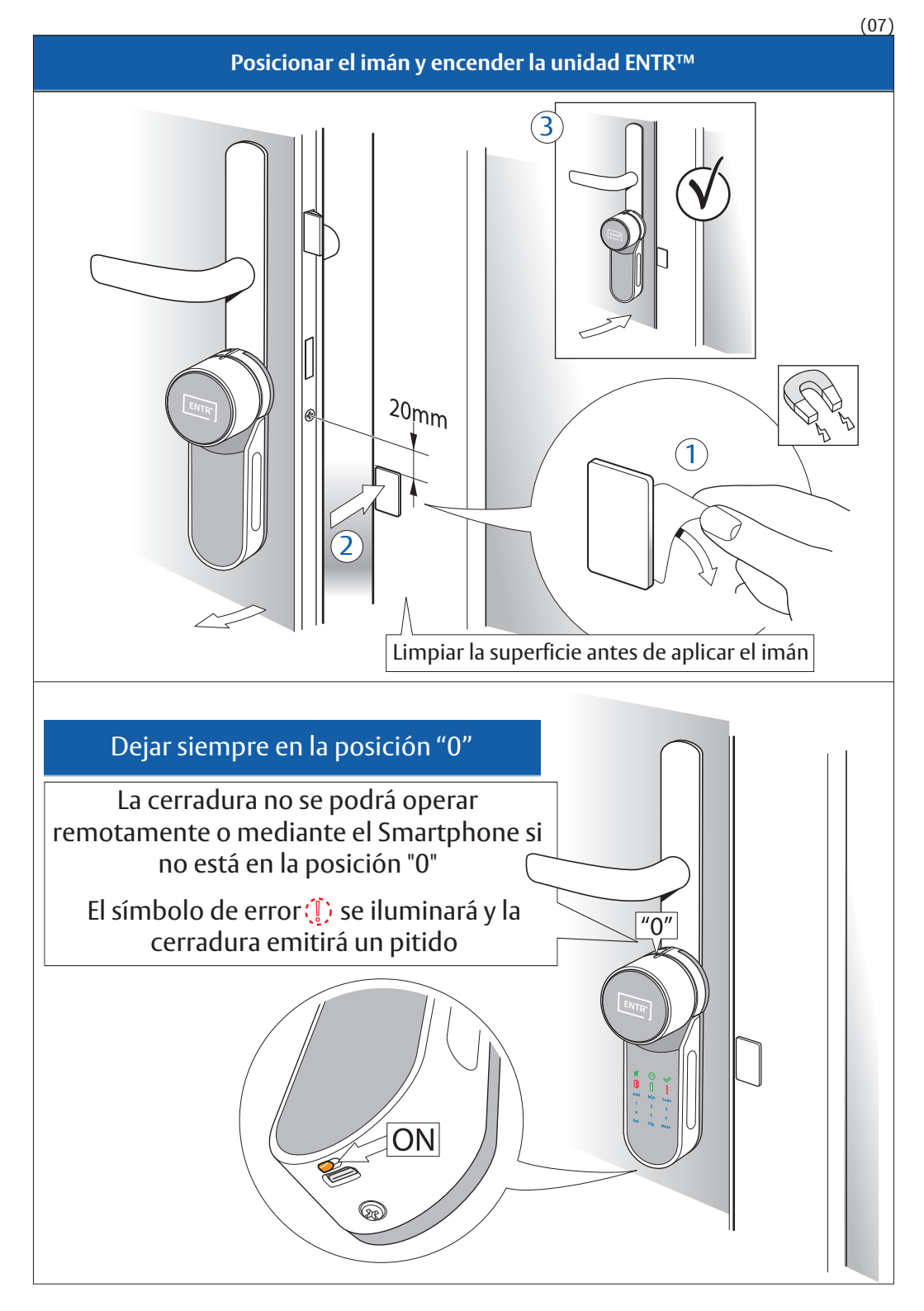

#### Configurar Código de Administrador

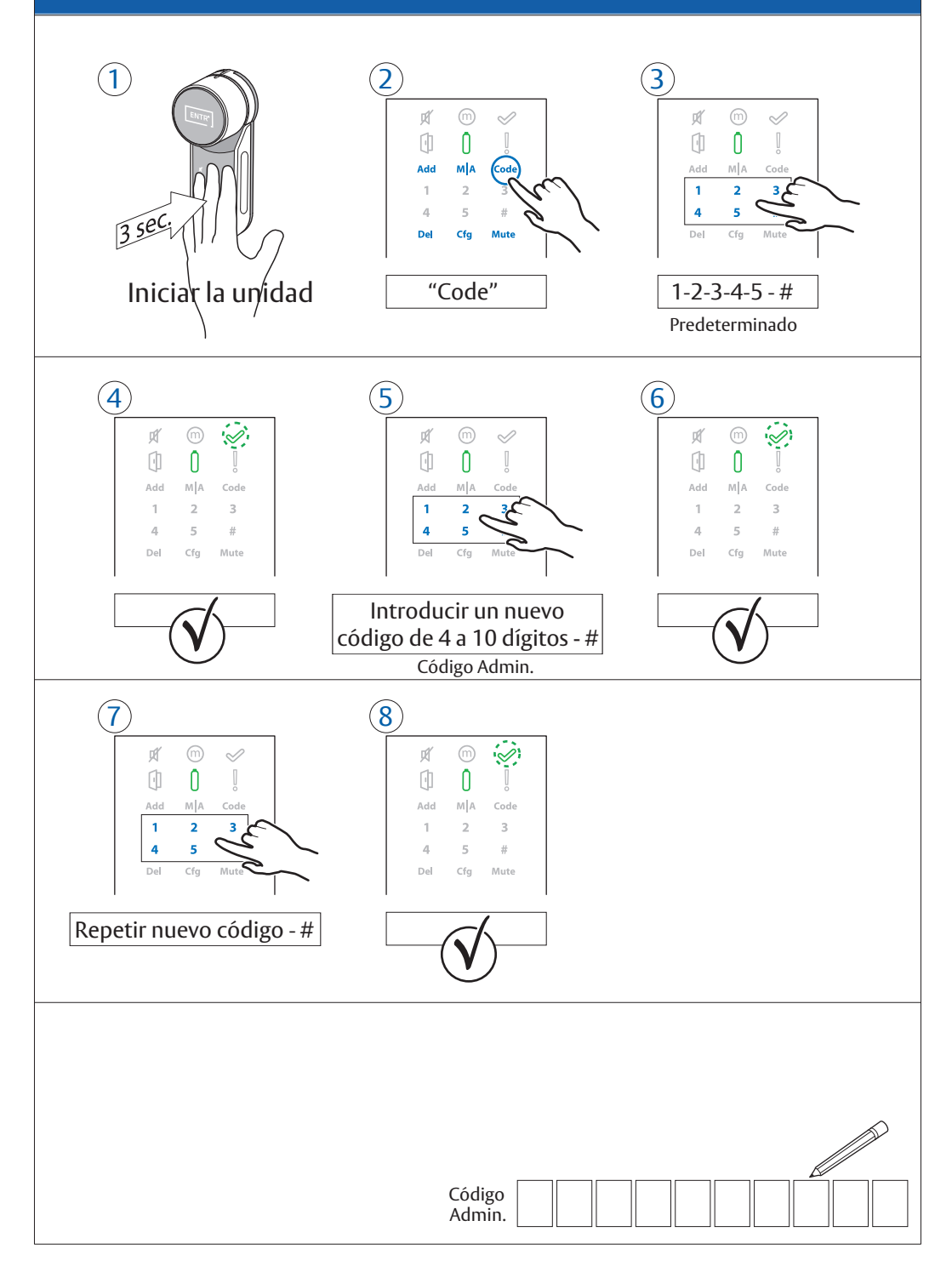

(08)

Configurar la posición del ENTR<sup>™</sup> en la puerta y establecer modo automático

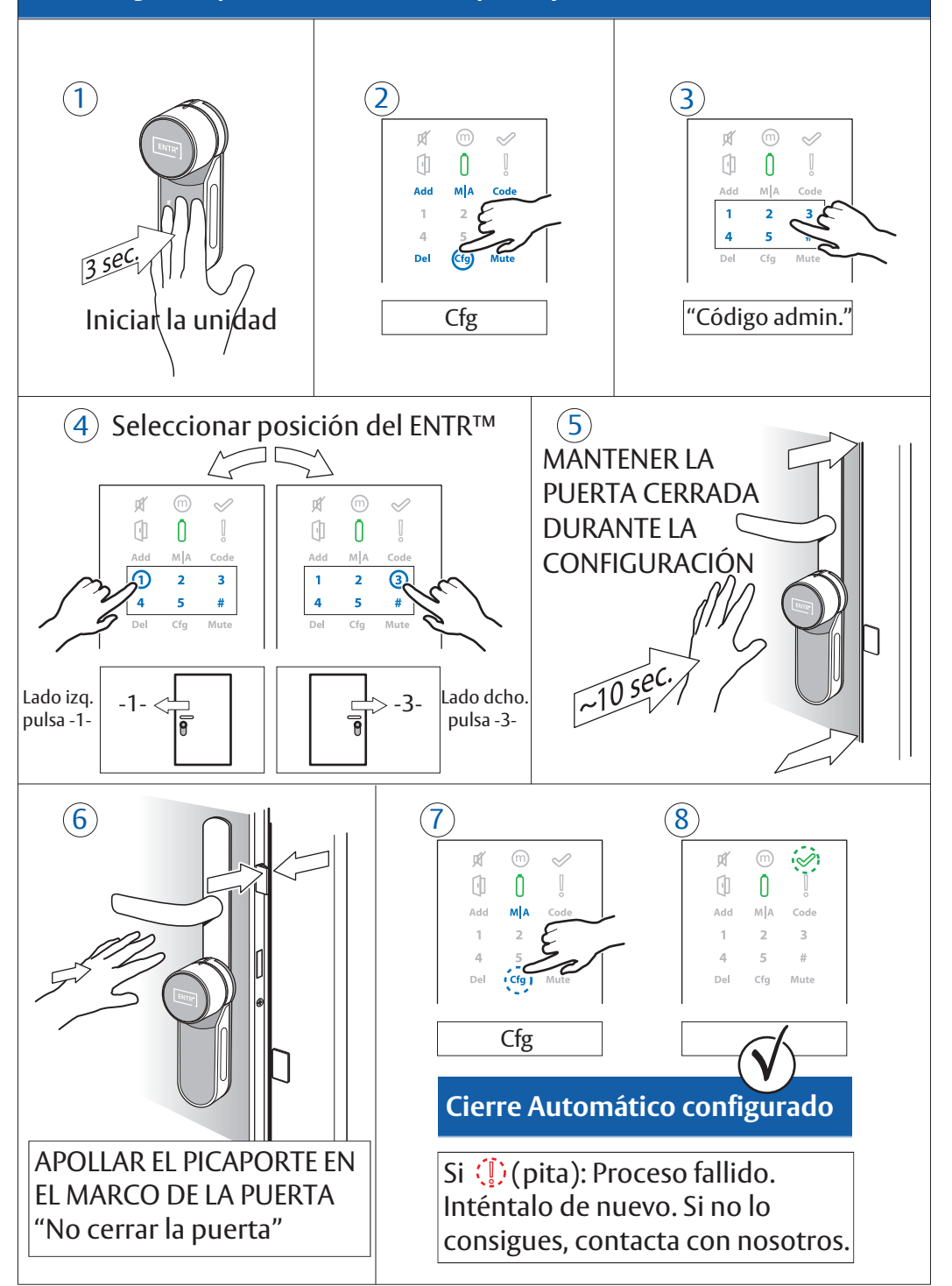

#### Emparejar Smartphone

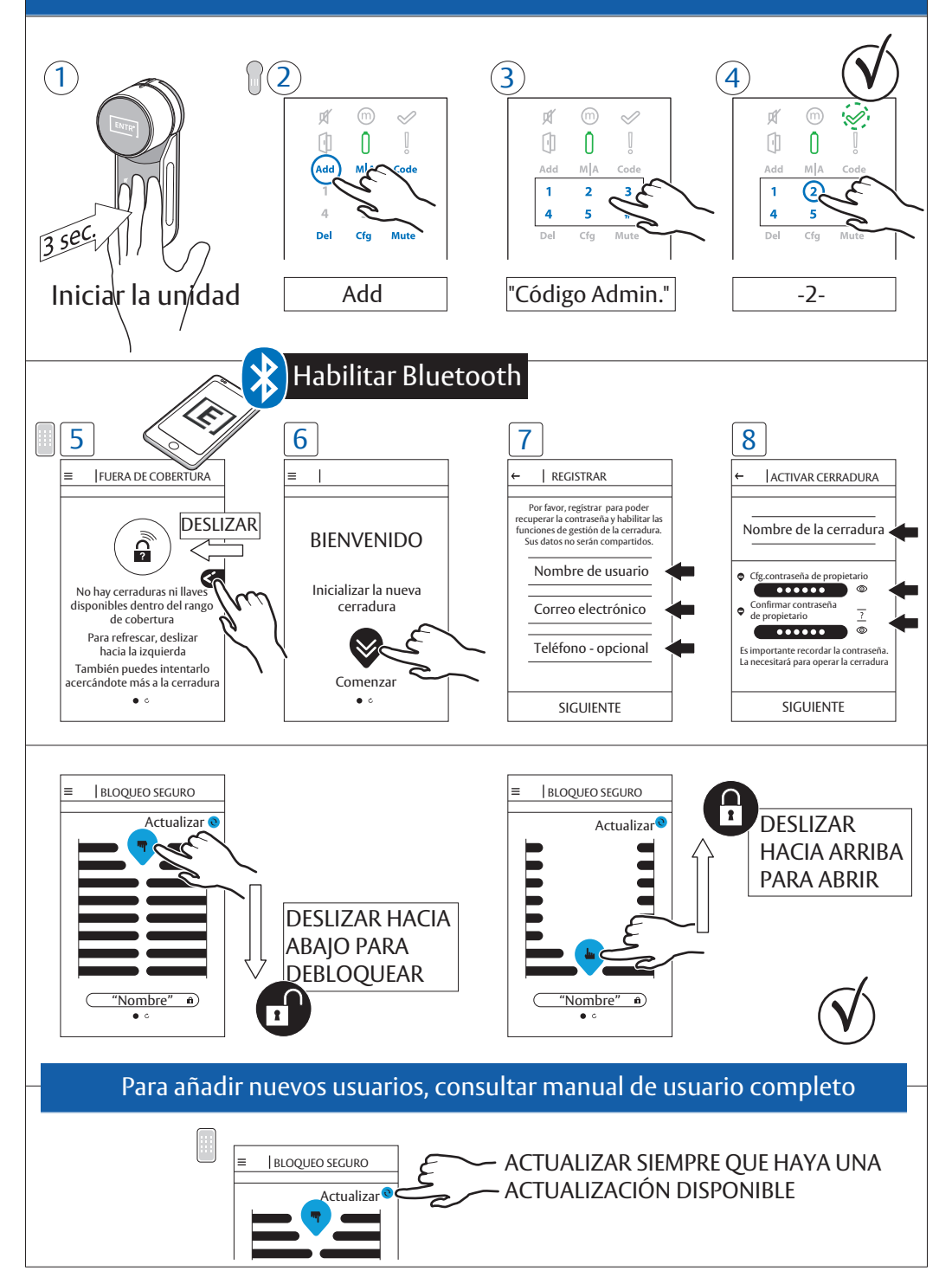

#### Emparejar Mando a Distancia

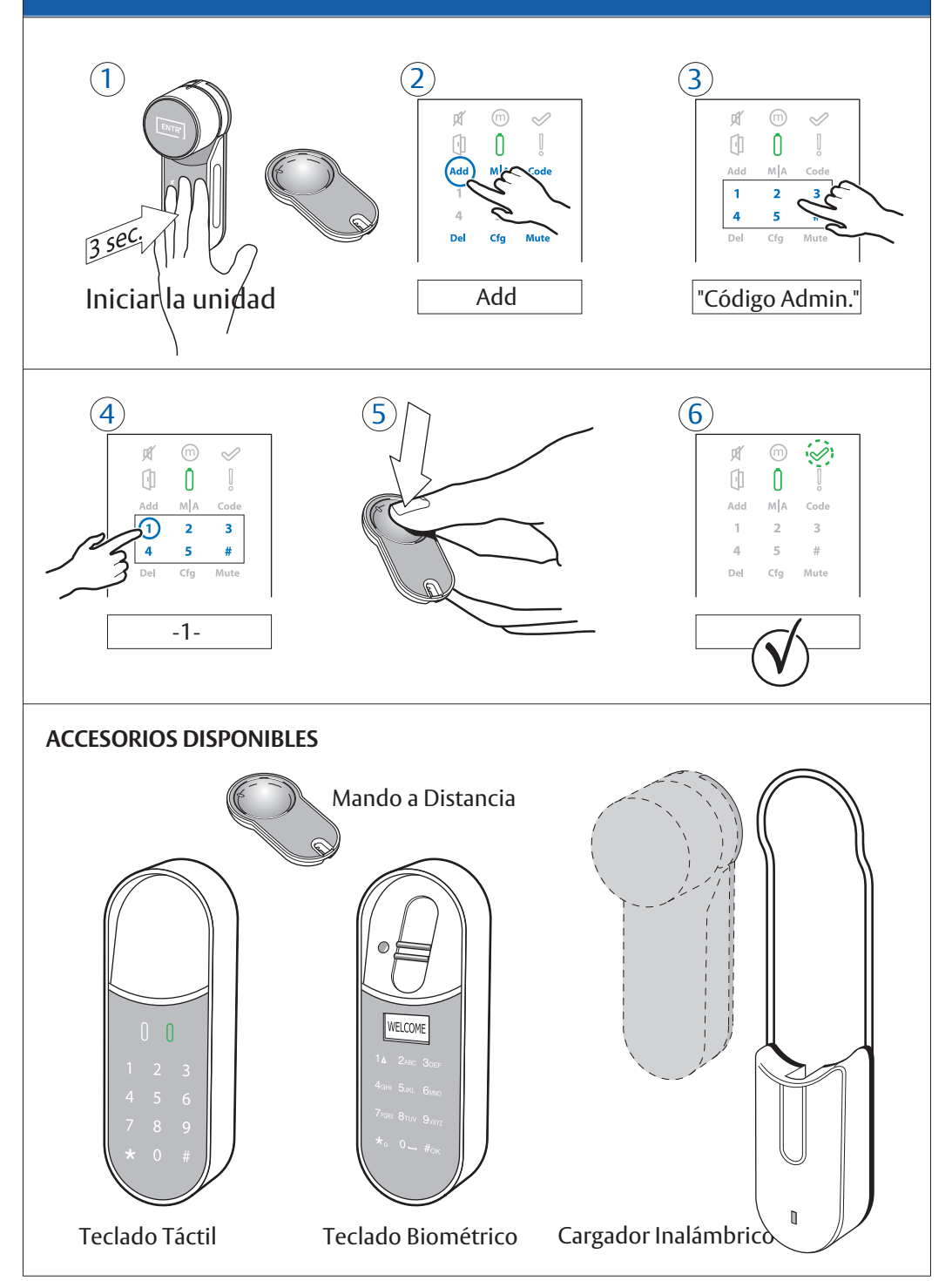

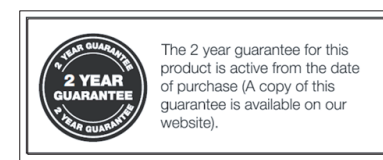

Hereby, ASSA ABLOY UK Ltd declares that the ENTR® Smart Door Lock is in compliance with Directive 2014/53/EU. The full text of the EU declaration of conformity is available at the following internet address: www.tesa.es

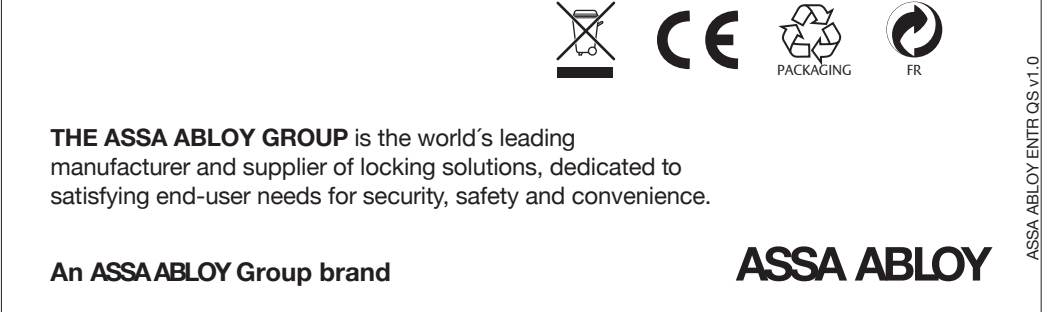

© ASSA ABLOY Group. All rights reserved.